## 《中信ビジネスWebサービス》における一般ユーザ設定

《電子記録債権取引システム》(以下、《中信でんさいサービス》という)にて一般ユーザを設定する 場合は、事前に《中信ビジネスWebサービス》にて「でんさいサービス」の権限設定を実施いただく 必要があります。

《目次》

| ・中信ビジネスWebサービスで利用者として未登録の場 | ••• | 付録 1-2-2 ~ 1-2-6  |
|----------------------------|-----|-------------------|
| ・中信ビジネスWebサービスで利用者として登録済の場 | ••• | 付録 1-2-7 ~ 1-2-10 |

 ✓《中信ビジネスWebサービス》にて、利用者(一般ユーザ)の権限設定が完 了した後、続いて、《中信でんさいサービス)》にて、
 ① ☞ 付録 1-1-12 「一般ユーザ情報の更新」
 ② ☞ 付録 1-1-15 「一般ユーザに対する業務権限付与」
 を必ず実施してください。 (1. 中信ビジネスWebサービスで利用者として未登録の場合)

1. 《中信ビジネスWebサービス》のトップページから[管理・変更]ボタンをクリックしてください。

| 申信ビジネスWeb      | サービス 💽 中央信用金庫                                                 | ログイ:<br>:                                                                                                    | /名:中信太郎 積<br>8754/3882 小 💽 | (管理者ユーザ<br>- 大 201         | )<br>197ページへ<br>3年06月26日 10 | ログアク)<br>時00分00 |
|----------------|---------------------------------------------------------------|----------------------------------------------------------------------------------------------------|----------------------------|----------------------------|-----------------------------|-----------------|
| <b>no</b> #-1/ | トップページ                                                        |                                                                                                    |                            |                            |                             | BTOPO           |
| 総合·給与·賞与振込     | 株式会社 京都中信商事                                                   |                                                                                                    | <ul> <li>■ ご</li> </ul>    | 利用履歷                       |                             |                 |
| 口座振替·集金代行      | taro.chu@chushin-shoji.co.jp                                  |                                                                                                    | 2013年<br>2013年<br>2013年    | 06月25日 13時1<br>06月24日 10時0 | 15分02秒<br>00分30秒<br>45分50秒  |                 |
| 振込·振替          |                                                               |                                                                                                    | 201340                     | 001117日17014               | 10.000                      |                 |
| 承認             | 未承認のお取引<br>未承認取引の件款を確認の上、各取引の「一覧表」                            | 示」ボタンを押してください。                                                                                                    |                            |                            |                             |                 |
| 取引照会           | 現在、未本認り取りは合計7件です。                                             |                                                                                                    |                            |                            |                             |                 |
| Web外為サービスへ     | *62(H54(5) - 7)<br>作成中取引(振込・振替) - 2件                          | - 12 8 7 7                                                                                                    |                            |                            |                             |                 |
| でんさいサービスへ      | 作成中取引(伝送系画版入力) - 4件<br>作成中取引(伝送系ファイル委付) - 4件                  | - 東東京 - 東東京 - 東東京 - 王東京 - 王東京 - 王東京 - 王東京 - 王東京 - 王東京 - 王東京 - 王東京 - 王東京 - 王東京 - 王東京 - 王東京 - エーーーーーーーーーーーーーーーーーーーーーーーーーーーーーーーーーーー | 変更<br>ボタン                  | <i>、</i> をクリッ              | ックしてく                       | だ               |
| 税金・各種料金の払込み    |                                                               |                                                                                                    |                            |                            |                             |                 |
| 管理·麦更          | 3 お知らせ<br>現在、未読のお知らせは1件です。最新の未読お知<br>ご覧になりたいお知らせの「詳細」ボタンを押してび | Dらせを1件まで表示していま<br>どさい。                                                                                                    | Ŧ.,                        |                            |                             |                 |
|                | タイトル                                                          | ご案内日                                                                                                    | 掲載終了日                      | 操作                         |                             |                 |
|                | お知らせ                                                          | 2013年06月24日                                                                                                    | 2013年07月24日                | 11 10 1                    |                             |                 |

| 中信ビジネスWeb   | サービス <mark>〇</mark> :中央信用金庫 | ログイン名:中信太郎 祉(管理者ユーザ) ト<br>文字サイズを変更 小 正 大 2013 9 |
|-------------|-----------------------------|-------------------------------------------------|
| 🏠 #-4       | 業務選択                        |                                                 |
| ■総合・給与・賞与振込 |                             | ■<br>業務選択の画面が表示されるので、                           |
| 口座振替·集金代行   |                             | 管理者・利用者情報の登録/変更/削除 ボタ                           |
| 振込·振替       | ** 企業情報                     | ご案 ンをクリックしてください。                                |
| ┃ 承認        | # 管理者・利用者情報の登録/変更/削除        | 利用者慎報の照会などを行うことができます。                           |
| 取引照会        | <b>:</b> 操作履歷照会             | ご自身または他の利用者が行った操作の履歴照会を行うことができます。               |
| Web外為サービスへ  |                             |                                                 |
| でんさいサービスへ   |                             |                                                 |

2. 作業内容選択画面から 🖲 回 「利用者情報の管理」をクリックしてください。

| 中信ビジネスWeb                                                                                  | サービス 🕔 :中央信用金庫                                                          |               | ログイン名:中信太郎 崔(管理者ユーザ) トップページへ ログアウト<br>文字サイズを変更 小 正 大 2013年06月26日 10時00分00秒 |
|--------------------------------------------------------------------------------------------|-------------------------------------------------------------------------|---------------|----------------------------------------------------------------------------|
| ホーム           総合・給与・賞与振込           口座振替・集金代行                                               | <ul> <li>管理者・利用者情報の登録/変更/削</li> <li>自身の情報の変更・堅会</li> </ul>              | 涂 》 作業        | 美内容選択 Brskoo1                                                              |
| <ul> <li>振込・振替</li> <li>承認</li> <li>取引照会</li> <li>Web外為サービスへ</li> <li>でんさいサービスへ</li> </ul> | <ul> <li>:: パスワード変更</li> <li>:: 利用者情報の照会</li> <li>③ 利用者情報の管理</li> </ul> | ロダインパ<br>利用業績 | 利用者情報の管理より、 <b>管理者・利用者情報の登録/変更/削除</b> ボタンをクリックしてください。                      |
| 祝金・各種料金の払込み<br>管理・変更                                                                       | <ul> <li>:: 管理者・利用者情報の登録/変更/削除</li> <li>利用者停止・解除</li> </ul>             | 利用者情<br>管理者の! | 1<br>4般の新規登録、登録されている利用者情報の照会、変更、削除ができます。<br>利用者情報の照会、変更ができます。              |
|                                                                                            | <b>:</b> 利用者停止·解除                                                       | 利用者の          | サービス停止、停止解除ができます。                                                          |

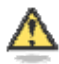

## 「利用者情報の管理」とは

新規登録▶

利用者情報の新規登録、登録されている利用者情報の照会、変更、削除ができま す。管理者の利用者情報の照会、変更ができます。

3. 新たに登録するため

をクリックしてください。

| P信ビジネスWeb                                                                                                    | サービ                                                                                                    | ス 🕚 『中央信』                                                                                                    | 用金庫                                                                                                    | 口 <b>夕</b><br>文字                                                                                                    | (ン名:中信太郎 様(管理者)<br>サイズを変更 小 中 大 | 2013年06月26日 10時00                                                           | 7ウト<br>分00: |
|----------------------------------------------------------------------------------------------------|----------------------------------------------------------------------------------------------------|----------------------------------------------------------------------------------------------------|----------------------------------------------------------------------------------------------------|----------------------------------------------------------------------------------------------------|---------------------------------|-----------------------------------------------------------------------------|-------------|
| <b>帝</b> ホーム                                                                                                    | 管理                                                                                                    | 里者·利用者情報                                                                                                    | の登録/変更/削                                                                                                    | 除》利用者一覧                                                                                                    |                                 | BR                                                                          | (SK00)      |
| 総合·給与·賞与振込                                                                                                    |                                                                                                    |                                                                                                    |                                                                                                    |                                                                                                    |                                 |                                                                             | ?           |
| 口座振替·集金代行                                                                                                    | 登録                                                                                                    |                                                                                                    |                                                                                                    | վեր                                                                                                    |                                 |                                                                             |             |
| 振込·振替                                                                                                    | 利用者语草                                                                                                    | Bの新規登録を行う場合に                                                                                                    | ま、「新規登録」ボタンを押                                                                                                    |                                                                                                    |                                 |                                                                             |             |
|                                                                                                    | and the second second second                                                                                                    | 25-16 C                                                                                                    |                                                                                                    | 新規登録 ボタ                                                                                                    | ≀ンをクリック↓                        | してください。                                                                     |             |
| 承認                                                                                                    | 新規登                                                                                                    | 345                                                                                                    |                                                                                                    |                                                                                                    |                                 |                                                                             |             |
| 承認<br>取引照会                                                                                                    | <sup>新規營</sup><br>変更·削                                                                                                    | <sup>論</sup>                                                                                                    |                                                                                                    |                                                                                                    |                                 |                                                                             |             |
| 承認<br>取引照会<br>Web外為サービスへ                                                                                        | 57規2<br>変更・削<br>利用者情報<br>利用者情報                                                                                                    | <b>除</b><br>の削除を行う場合は、削<br>の変更を行う場合は、変<br>ので、 <sup>10</sup> 今を行う場合は、変                                                                                                    | I除したい利用者を選択の上<br>)更したい利用者を選択の上                                                                                                    | と、「削除」ボタンを押してください。<br>こ、「変更」ボタンを押してください。                                                                                                    |                                 |                                                                             |             |
| 承認<br>取引照会<br>Web外為サービスへ<br>でんさいサービスへ                                                                           | <ul> <li>         び見当         <ul> <li>             変更・削             利用者情報             利用者情報             利用者情報             利用者情報             利用者情報             利用者情報             利用者情報             </li> <li>             利用者情報         </li> </ul> </li> </ul>                                                                                                    | <b>除</b><br>取り削除を行う場合は、削<br>助変更を行う場合は、類<br>取)服会を行う場合は、類<br><b>防一覧</b>                                                                                                    | 1除したい利用者を選択の上<br>1更したい利用者を選択の上<br>1会したい利用者を選択の上                                                                                                | レインダムエンスマ<br>と、「削除」ボタンを押してください。<br>と、「販会」ボタンを押してください。                                                                                                    |                                 |                                                                             |             |
| <ul> <li>承認</li> <li>取引照会</li> <li>Web外為サービスへ</li> <li>でんさいサービスへ</li> <li>脱金・各種料金の払込み</li> </ul>                | 新規器<br>変更・削<br>利用者情報<br>利用者情報<br>利用者情報<br>利用者情報                                                                                                    | 除<br>(の) 服装を行う場合は、限<br>(の) 変更を行う場合は、変<br>(の) 照会を行う場合は、変<br>(の) 照会を行う場合は、限<br>(日本) (日本) (日本) (日本)<br>(日本) (日本) (日本) (日本)<br>(日本) (日本) (日本) (日本)<br>(日本) (日本) (日本) (日本)<br>(日本) (日本) (日本) (日本)<br>(日本) (日本) (日本) (日本)<br>(日本) (日本) (日本)<br>(日本) (日本) (日本)<br>(日本) (日本) (日本)<br>(日本) (日本) (日本)<br>(日本) (日本) (日本)<br>(日本) (日本) (日本)<br>(日本) (日本) (日本)<br>(日本) (日本) (日本)<br>(日本) (日本) (日本)<br>(日本) (日本) (日本)<br>(日本) (日本)<br>(日本)<br>(日本) (日本)<br>(日本)<br>(<br>日本)<br>(<br>日本)<br>(<br>日<br>)<br>(<br>日<br>)<br>(<br>日<br>)<br>(<br>日<br>)<br>(<br>日<br>)<br>(<br>日<br>)<br>(<br>日<br>) | I除したい利用者を選択の上<br>2更したい利用者を選択の上<br>1会したい利用者を選択の上                                                                                                | ト、「削除」ボタンを押してください。<br>と、「削除」ボタンを押してください。<br>と、「服会」ボタンを押してください。<br>全3件                                                                                                    | 血动類                             | : [お客様ID] 🔽 [昇類 🗹 [言                                                        | 再表          |
| <ul> <li>承認</li> <li>取引照会</li> <li>Web外為サービスへ</li> <li>Cんさいサービスへ</li> <li>党金・各種料金の払込み</li> </ul>                | 新規器<br>変更・削<br>利用者情報<br>利用者情報<br>利用者情報<br>● 利用:                                                                                                    | 除<br>取の部隊を行う場合は、朝<br>助の変更を行う場合は、変<br>防衛会を行う場合は、<br>期<br>者一覧<br>あ客権ID                                                                                                    | 1除したい利用者を選択の上<br>ご更したい利用者を選択の上<br>1会したい利用者を選択の上<br>利用者名                                                                                        | レージャンシューショー<br>に「削除」ボタンを押してください。<br>に「変更」ボタンを押してください。<br>全3件<br>利用者区分                                                                                                    | Ш.С.X.MB                        | : 「 <u>お客様DD マ</u> 」 昇順 マ (三<br>サービス状態                                      | 西法          |
| <ul> <li>承認</li> <li>取引照会</li> <li>Neb外為サービスへ</li> <li>にんさいサービスへ</li> <li>現金・各種料金の払込み</li> <li>管理・変更</li> </ul> | 新規警<br>変更・削<br>利用者情報<br>利用者情報<br>利用者情報<br>利用者情報<br>● 利用<br>●<br>業択<br>⑥                                                                                                    | 除<br>転の削除を行う場合は、削<br>取の変更を行う場合は、既<br>防 照会を行う場合は、照<br><b>者一覧</b><br>あ客様ID<br>heneko01                                                                                                    | 1除したい利用者を選択の上<br>2変したい利用者を選択の上<br>3会したい利用者を選択の上<br>4会したい利用者を選択の上<br>1日<br>1日<br>1日<br>1日<br>1日<br>1日<br>1日<br>1日<br>1日<br>1日<br>1日<br>1日<br>1日 | PUT ジゼユニ キョ     マン ジボン ジボー マイ ジボン     C 「 即除」ボタンを押してください。     C 「 原金」ボタンを押してください。     金3件     利用者区分     一般ユーザ                                                                                                    | 並び順:<br>ロダインパスワード利用停            | : あ客様ID <mark>●</mark> 昇類 ● (三<br>サービス状態<br>9止                              | 再造          |
| <ul> <li>承認</li> <li>取引照会</li> <li>Web外為サービスへ</li> <li>でんさいサービスへ</li> <li>税金・各種料金の払込み</li> <li>管理・変更</li> </ul> | <ul> <li>第二</li> <li>第二</li> <l< td=""><td>除<br/>Eの削除を行う場合は、削<br/>Eの可能を行う場合は、開<br/>Eの開会を行う場合は、開<br/><b>占一覧</b><br/>As客種ID<br/>hensko01<br/>ichiro01</td><td>1時にたい利用者を選択の上<br/>2週したい利用者を選択の上<br/>会したい利用者を選択の上<br/>1会したい利用者を選択の上<br/>中信花子<br/>中信で手<br/>中信一郎</td><td>と、「削除」ボタンを押してください。 と、「変更」ボタンを押してください。 と、「服会」ボタンを押してください。 を、「服会」ボタンを押してください。 全3件 利用者区分 一般ユーザ -税ユーザ -税ユーザ -税ユーザ -税ユーザ -税ユーザ -税ユーザ -税ユーザ -税ユーザ -税ユーザ -税ユーザ -税ユーザ -税ユーザ -税ユーザ -税ユーザ -税ユーザ -税ユーザ -000000000000000000000000000000000000</td><td>並び類:<br/>ロジインパスワード利用体<br/>利用可能</td><td>:[あ客様ID <mark>  ●</mark>【昇類 <mark>  ●</mark> [ <del>]</del><br/>サービス状態<br/>止</td><td>捕装</td></l<></ul> | 除<br>Eの削除を行う場合は、削<br>Eの可能を行う場合は、開<br>Eの開会を行う場合は、開<br><b>占一覧</b><br>As客種ID<br>hensko01<br>ichiro01                                                                                                    | 1時にたい利用者を選択の上<br>2週したい利用者を選択の上<br>会したい利用者を選択の上<br>1会したい利用者を選択の上<br>中信花子<br>中信で手<br>中信一郎                                                        | と、「削除」ボタンを押してください。 と、「変更」ボタンを押してください。 と、「服会」ボタンを押してください。 を、「服会」ボタンを押してください。 全3件 利用者区分 一般ユーザ -税ユーザ -税ユーザ -税ユーザ -税ユーザ -税ユーザ -税ユーザ -税ユーザ -税ユーザ -税ユーザ -税ユーザ -税ユーザ -税ユーザ -税ユーザ -税ユーザ -税ユーザ -税ユーザ -000000000000000000000000000000000000 | 並び類:<br>ロジインパスワード利用体<br>利用可能    | :[あ客様ID <mark>  ●</mark> 【昇類 <mark>  ●</mark> [ <del>]</del><br>サービス状態<br>止 | 捕装          |

4. 利用者の基本情報を入力します(必須)。

| <ul> <li>☆ ホーム</li> <li>管理者・利用者情報の登録/変更/削除 》利用者登録(基本情報)</li> <li>BPSK00</li> <li>管理者・利用者情報の登録/変更/削除 》利用者登録(基本情報)</li> <li>BPSK00</li> <li>利用者基本情報を入力 m 利用者</li> <li>利用者基本情報を入力 m 利用者</li> <li>小</li> <li>利用者基本情報を入力 m 利用者</li> <li>小</li> <li>小</li> <li>市の 海客を入力 法 いたいはたいたいまたがいまたがで、</li> <li>ホ お 間</li> <li>か 和用者基本情報</li> <li>小</li> <li>小</li> <li>市 和用者基本情報</li> <li>小</li> <li>小</li> <li>市 和用者基本情報</li> <li>小</li> <li>小</li> <li>市 和用者基本情報</li> <li>小</li> <li>小</li> <li>市 和用者基本情報</li> <li>小</li> <li>小</li> <li>市 和用者基本情報</li> <li>小</li> <li>小</li> <li>市 和用者基本情報</li> <li>小</li> <li>小</li> <li>市 和用者基本情報</li> <li>小</li> <li>小</li> <li>市 和用者基本情報</li> <li>小</li> <li>小</li> <li>市 和用者基本情報</li> <li>小</li> <li>小</li> <li>市 和用者のお客様 I D、ログインパスワード、利用者名、メールア</li> <li>スを入力後、次へ、ボタンをクリックしてください。</li> <li></li> <li></li> <li>・</li> <li>・</li></ul>                                                                                                    |                                                                      |                                                         |                                                                                                    |
|----------------------------------------------------------------------------------------------------|----------------------------------------------------------------------|---------------------------------------------------------|----------------------------------------------------------------------------------------------------|
| 総合・給与・賞与撰込       *1用者基本情報を入力 ≥ 利用者         □ 座振時・集金代行       以下の次間を入力の上、「次へ」ボタンを挑れてな、         振込・振替       ・1         原込・振替       ・1         原込・振替       ・1         原設・振替       ・1         原設・加速       ・1         原設・加速       ・1         原設・加速       ・1         原設・加速       ・1         原設・加速       ・1         「日本 豊く力)」でくたき       ・1         「日本 豊く力)」でくたき       ・1         「日本 豊く力)」でくたき       ・1         「日本 豊く力」でくたき       ・1         「日本 豊く力」で、「日本 豊いのたり、「日本 豊いの」       ・1         「日本 豊いのたり 貴族の主       ・1         「日本 豊いのたり、一日、日本 豊いの       ・1         「日本 豊いのたり、一日、日本 豊いの       ・1         「日本 豊いのたり、一日、 日本 豊                                                                                                    | <b>₩</b> #-L                                                         | 管理者・利用者情報の                                              | 登録/変更/削除 》利用者登録[基本情報] BPSK006                                                                                                    |
| □直接版書·集盒代行                                                                                                    | 総合·給与·賞与振込                                                           | <ul> <li>利用者基本情報を入力 m</li> </ul>                        | » 利用者· 、 <sup>↓</sup>                                                                                                    |
| 版込・振替       Aを入力後、次へボタンをクリックしてください。         承認       0 利用者基本情報       284内容         取引開会       10 利用者基本情報       284内容         取引開会       10 利用者基本情報       284内容         水石       76者違10米       (中南東数平記号6文平以上12文平以内)         * 電話のため再度入力していたい。       10 「(中南東数平記号6文平以上12文平以内)       * 電話のため再度入力していたい。         でんさいサービスへ       アインパスワード米       10 「(中南東数中記号6文平以上12文平以内)       * 電話のため再度入力していたさい。         アンワンウェアキーボードを使用       10 「(中南東数中記号6文平以上12文平以内)       * 電話のため両度入力していたさい。         アンアンウェアキーボードを使用       10 「(中南東数平記号6文平以上12文平以内)       * 電話のため両度入力していたさい。         アンアンウェアキーボードを使用       10 「(中南東数平記号6文平以上12文平以内)       * 電話のため両度入力していたさい。         アンアンフェクェーズ・レージャーボーードを使用       10 「(中南東数平記号6文平以上12文平以内)       * 電話のため両度入力していたさい。         アンドウェアキーボードを使用       10 「(中南東数平記号6文平以上12文平以内)       * 電話のため両度入力していたさい。         アンドウェアキーボードを使用       10 「(中南東数平記号6文平以上12文平以内)       * 電話のため両度4 (中国東数平記号6文平以上12文平以内)         オールアドレス米       10 「(中南東教平記号4 つエリレカ)       10 「(中南東教平記号6 つエリレカ)       10 「(中南東教平記号6 つエリレカ)                                                                                                    | 口座振替·集金代行                                                            | 以下の項目を入力の上、「次へ」ボタン・                                     | で現ては 利用者のお客様 ID、ログインパスワード、利用者名、メールアド                                                                                                    |
| 承認     利用者基本情報     登録内容       取引照会                                                                                                    | 振込·振替                                                                | <ul> <li>※は必須入力項目です。</li> <li>● 利用者基本情報</li> </ul>      | スを入力後、 <mark>次へ</mark> ボタンをクリックしてください。                                                                                                    |
| 取引照会       あ客様ID米       (半角気数字記号6文字以上12文字以内)         Web外為サービスへ       * 確認のため両度入力してください。         でんさいサービスへ       ジンク・ワード米         (学力)パスワード米       ジンク・ウェアキーボードを使用         ジンフ・ウェアキーボードを使用       * 確認のため両度入力してください。         (*中角気数字記号6文字以上12文字以内)         * 確認のため両度入力してください。         * 知見着名米       * 単信のため両度入力してください。         * 中信一部       全角の文字以内)         * は認のため両度入力してください。         * 「中信一部         * 小ルアドレス米       * 確認のため両度入力してください。         (*中角気数字記号4文字以上164文字以内)         * 確認のため両度入力してください。         (*中角気数字記号6文字以上12文字以内)         * 確認のため両度入力してください。         (*中角気数字記号6文字以上10(文字以内)                                                                                                    | 承認                                                                   | 利用者基本情報                                                 | 登録内容                                                                                                    |
| Web外為サービスへ         「使用成数学記号6文字以上12文字以内)           でんさいサービスへ         ワグインパスワード米           ウンドウェアキーボードを使用         「使用成数学記号6文字以上12文字以内)           管理・変更         「リフトウェアキーボードを使用           利用者名米         「中信一郎           マルアドレス米         「bhrochu@chushin=thojico.jp<br>(半角気数学記号6文字以上12文字以内)           * 幅招のため再度入力してください。           (中信一郎           シールアドレス米                                                                                                    | 取引照会                                                                 | 5 THUNK                                                 | [chiz01] (半角英族字記号6文字以上12文字以内)                                                                                                    |
| でんさいサービスへ       パグインパスワード米       ジクトウエアキーボードを使用       ジクトウエアキーボードを使用         管理・変更       ジノウ・ファキーボードを使用       ジクトウロアキーボードを使用         利用者名米       中信一部       ・全角の文平以上12文字以内)         メールアドレス米       [chro.chu@chushin:shojico.jp<br>(生角気数字記号4文平以上64文平以上64文平以上64文平以内)       ・金角の文平以内)                                                                                                    |                                                                      |                                                         |                                                                                                    |
| if 建 / 変更                if 出 む / ひ が ひ む ひ ひ 1 0                 if 出 む / ひ が ひ む ひ ひ 1 0               chrachu@chushin=shojico.jp             (半角変数平記号4文平以上64文平以上64文平山164文平山164文平山164文平山164文平山164文平山164文平山164文平山164文中山164文中山164 中山164 中山164 | Web外為サービスへ                                                           | 03 th # 10 m                                            | X emic2025/0月度入力してくたさい。<br> chiro01 (半角英数字記号6文字以上12文字以内)                                                                                                    |
| メールアドレス※         にわれったゆ母をれぬかけったりにつり<br>(半角英数平記号4文平以片64文平以内)           メールアドレス※         × 確認のため再度入力してください。<br>(zhao chu@chushin = shojico.p)<br>(半角英数平記号4文平以上64文平以内)                                                                                                    | Web外為サービスへ<br>でんさいサービスへ<br>税金・各種料金の払込み                               | ログインパスワード米<br>ビ ソフトウェアキーボードを使用                          | X 確認のため再度入力に くたらい。       ichira01     (半角英数字記号6文字以上12文字以内)       ●●●●●●●●●<br>                                                                                                    |
| (T113KW,T#407-X,TKA_01-X,TKA:0)                                                                                                    | Web外為サービスへ           でんさいサービスへ           税金・各種料金の払込み           管理・変更 | ロ <b>グインパスワード※</b><br>☑ ソフトウェアキーボードを使用<br>利用者名 <b>※</b> | X 確認のため再度入力に くくたらい。       khira01     (半角英数字記号の文字以上12文字以内)       ●●●●●●●●●     ●●●●●●●●●       202020232323210022-000       ●●●●●●●●●●       ●●●●●●●●●       ●●●●●●●●●       ●●●●●●●●       ●●●●●●●●       ●●●●●●●●       ●●●●●●●●       ●●●●●●●       ●●●●●●●●       ●●●●●●●●       ●●●●●●●●       ●●●●●●●       ●●●●●●●       ●●●●●●●       ●●●●●●●       ●●●●●●●       ●●●●●●●       ●●●●●●●       ●●●●●●●       ●●●●●       ●●●●●●       ●●●●       ●●●●●       ●●●●       ●●●●●       ●●●●       ●●●●       ●●●●       ●●●       ●●●●       ●●●       ●●●       ●●       ●●       ●●       ●●       ●●       ●       ●        ●       ●       ●       ●       ●       ●        ●        ●        ●        ●       ●       ●       ●        ● |
| 管理者@限 [1号U/36.1                                                                                                    | Web外為サービスへ           でんさいサービスへ           税金・各種料金の払込み           管理・変更 | ログインパスワード米<br>ビ ソフトウェアキーボードを使用<br>利用者名※<br>メールアドレス※     | X 確認のため再度入力に ください。       khira01     (半角英数学記号6文学以上12文学以内)       ●●●●●●●●     (半角英数学記号6文学以上12文学以内)       X 確認のため再度入力に ください。     ●●●●●●●●       ●●●●●●●●     (半角英数学記号6文学以上12文学以内)       ▽ ログイン特に強制定要する     ●●●●●●●●       ●●●●●●●     (半角英数学記号6文学以上12文学以内)       ▽ ログイン特に強制定要する     ●●●●●●●●       ●●●●●●●     (半角英数学記号6文学以上12文学以内)       ○ ログイン特に強制定要する     (全角の1文学以内)       ○ bira.chu@chushn=shojico.jp     (半角英数学記号4文学以力)       < 確認のため再度入力に くてたり。                                                                                                    |

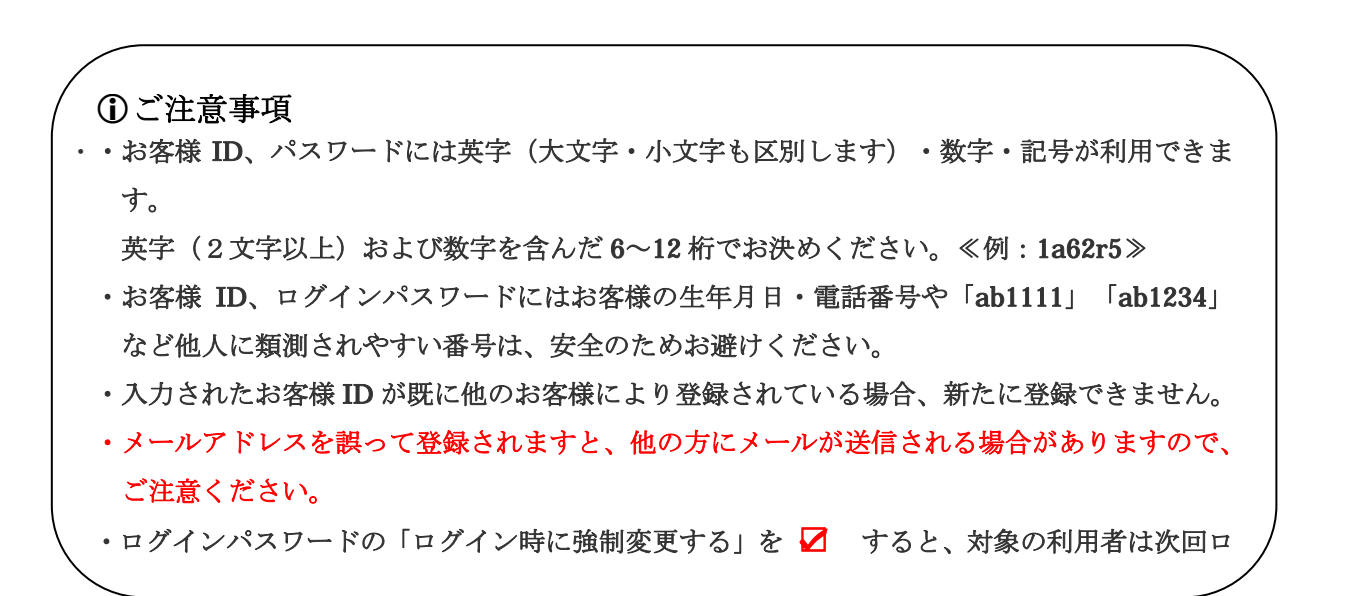

5. 必要なサービスの利用権限を ☑ し、「次へ」をクリックしてください。 中信でんさいサービスの利用権限も ☑ してください。

| <b>前</b> 赤-ム    |                                   |                                                                                                    |                                                          | Sois-on Neo D. sorano Neo                               |
|-----------------|-----------------------------------|----------------------------------------------------------------------------------------------------|----------------------------------------------------------|---------------------------------------------------------|
|                 | 管理者・利用者情報の含                       | 登録/変更/削除 》 利用者登録                                                                                                    | [権限]                                                     | BPSK00                                                  |
| 総合·給与·賞与振込      | 利用者基本情報を入力 x 利                    | 開者権限を入力 #利用口座・限度額を                                                                                                    | 入力》内容確認。登録完了                                             | e11                                                     |
| 口座接着・集金代行       | いての信用を避ねの し じゃんいやかいを              | im orana i                                                                                                    |                                                          |                                                         |
| 101-13 . 401.04 | W FRAME CARDING TO MANUAL DOC     | HU CALENA                                                                                                    |                                                          | - Int                                                   |
| 18/37 . 18/18   | 🖲 サービス利用権限                        |                                                                                                    |                                                          |                                                         |
| 承認              | ブラウザ<br>III1487 A                 |                                                                                                    | 8 (3 m (3)                                               |                                                         |
| 取引照会            | 明確設定                              | III EA                                                                                                    | 2824                                                     |                                                         |
| Webst 20#-F7A   | 73時世間<br>3.地合間68間 会               |                                                                                                    |                                                          |                                                         |
| THEOMAN EXT     | 入山上明細葉丸                           |                                                                                                    |                                                          |                                                         |
| でんさいサービスへ       | 大田王明朝御史(ブーラ伝史)<br>加引入会務御殿会(データ伝達) |                                                                                                    |                                                          |                                                         |
| 税金・各種料金の払込み     | #27 # 198 X 5 () ~ 2 (5 2)        | 121 182 (121 年17年18月27)                                                                                                    |                                                          |                                                         |
| 99 10 . 27 III  | 资金移動                              | (C'±RR) (B±MB)                                                                                                    | 夏蘇内容                                                     |                                                         |
|                 | 1111记·1111份                       | <ul> <li>(本稿(本前登録口座)</li> <li>(本稿(本前登録口座)</li> <li>(本稿(時度口座))</li> <li>(本稿(時度口座))</li> <li>(日 当日報いを</li> <li>(本稿(時度))</li> <li>(本稿(時度))</li> <li>(本稿(前 ))</li> <li>(本稿(前 ))</li> <li>(本稿(前 ))</li> <li>( (本 ))</li> <!--</td--><td>* 全動仮脚に関す出ている<br/>認める)* 株込・振替先の管理で登<br/>認める)* 任意の全静祥師・支店・C</td><td>描述・描聞地からの指定が可能です。<br/>線した描述・描聞先からの指定が可能です<br/>1座の指定が可能です。</td></ul> | * 全動仮脚に関す出ている<br>認める)* 株込・振替先の管理で登<br>認める)* 任意の全静祥師・支店・C | 描述・描聞地からの指定が可能です。<br>線した描述・描聞先からの指定が可能です<br>1座の指定が可能です。 |
|                 | 総合編込                              | ☑ 依頼(画面入力) ☑ 依頼(ファイル愛)                                                                                                    | 付り 🗹 誓込先管理 🗹 全                                           | 取有限会                                                    |
|                 | 給与・賞与振込                           | ☑ 依頼(振西入力) ☑ 依頼(ファイル受                                                                                                    | 仲) 🗹 華込先管理 🗹 全                                           | 取引导会                                                    |
|                 | 0858                              | <ul> <li></li></ul>                                                                                                    | 付) 💟 請求先管理 🖾 全                                           | 和引导会 🕑 接替结果联会                                           |
|                 | 集金代行                              | <ul> <li>図 依頼(画面入力)</li> <li>図 依頼(ファイル型)</li> <li>図 採留千鼓料除合</li> </ul>                                                                                                    | 付) 🗹 極求先新理 🗹 全                                           | 取引限会 🗹 根督結果版金                                           |
|                 | 複金・各種料金の払込み                       | ☑ 拉达舟                                                                                                    |                                                          |                                                         |
|                 | 東盟                                | h                                                                                                    |                                                          |                                                         |
|                 | 承認                                | · ₩43:₩¥ · ₩                                                                                                    |                                                          |                                                         |
|                 |                                   | でんさい                                                                                                    | <mark>、サービス</mark> の利月                                   | 目設定が必要となり                                               |
|                 | 1945<br>14作家長期会                   | すので                                                                                                    | 🔽 してくださ                                                  | k 'o                                                    |
|                 |                                   |                                                                                                    |                                                          |                                                         |
|                 | サービス連携                            |                                                                                                    | 立脉内容                                                     |                                                         |
|                 | Web外為サービス                         | 団 連携 本連携先でも利用設定が必要となり                                                                                                    | ±7.                                                      |                                                         |
|                 | <b>そんさいサービス</b>                   | 資源 主連携先でも利用設定が必要となり                                                                                                    | ±7.                                                      |                                                         |
|                 | • 展 る <b>(</b> ズ 人 )              |                                                                                                    |                                                          | 国ページの先時へ                                                |
|                 |                                   |                                                                                                    |                                                          |                                                         |

6. 利用口座・限度額を入力してください。

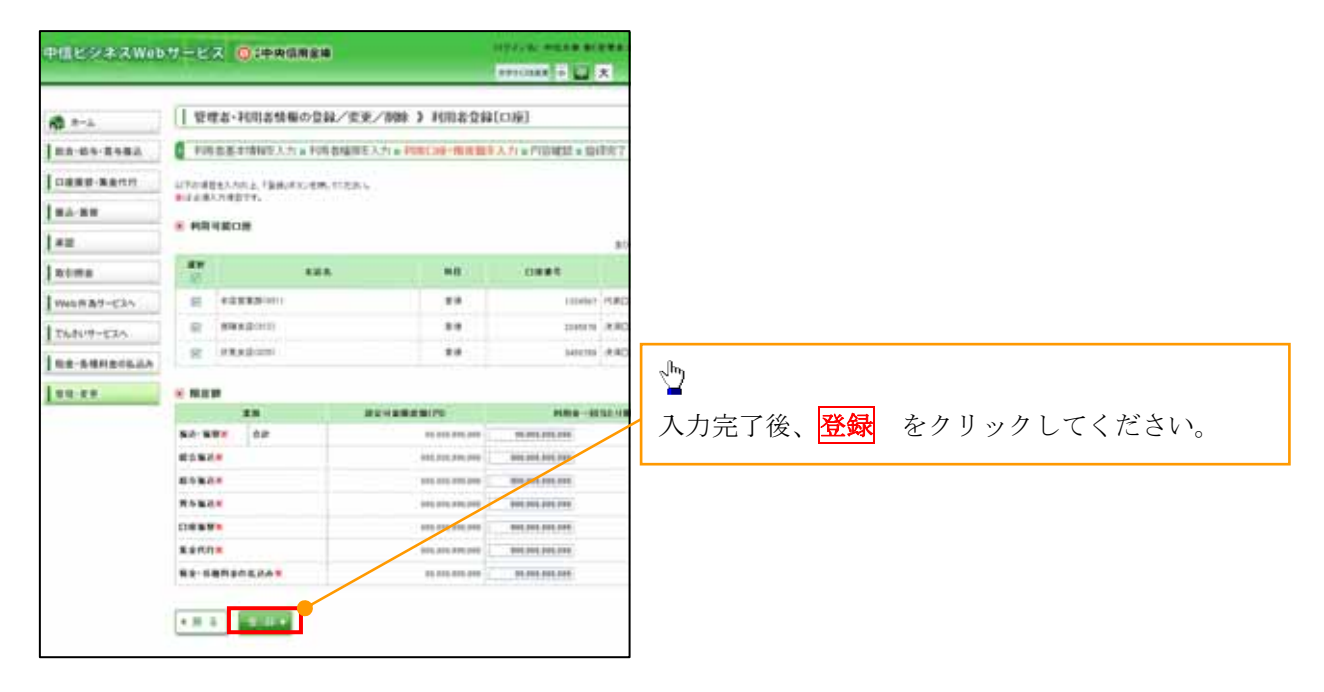

7.登録結果を確認し、「確認用パスワード」を入力し 「実行」 をクリックしてください。

| elesses wa | Market Boonton                         | and the product of the second second  | 1                                                                                                    |
|------------|----------------------------------------|----------------------------------------------------------------------------------------------------|----------------------------------------------------------------------------------------------------|
| 8 P-1.     | ( 1984-HUAMSO                          | DM/RR/MM > PUBAQUARZ                                                                                                    |                                                                                                    |
|            |                                        |                                                                                                    |                                                                                                    |
|            | and address and the state              |                                                                                                    |                                                                                                    |
| COLOCIELAS | #010001.0 0000112-755                  | A. WARRANT AND AND AND AND AND AND AND AND AND AND                                                                                                    |                                                                                                    |
|            |                                        |                                                                                                    | -lhs                                                                                                    |
|            | missons.                               | 3443                                                                                                    |                                                                                                    |
| 1.01.0     | 0.000                                  | and a second second sec |                                                                                                    |
| +63-7674   | HORE &                                 |                                                                                                    | 登録内容を確認し、                                                                                                    |
| 100-010    | e-6171-1                               | The last                                                                                                    |                                                                                                    |
|            |                                        | 18.41                                                                                                    | マスターユーザの                                                                                                    |
|            | · 7-83.400.000                         |                                                                                                    | 加切田パクロード                                                                                                    |
|            |                                        | 1014                                                                                                    |                                                                                                    |
|            | 4444                                   | (10) IC                                                                                                    | ロンタイトパスロード                                                                                                    |
|            | AREMINE OF TAXABLE                     | CRe (Carletta)                                                                                                    | 22271A/A2=F                                                                                                    |
|            | への生物構成を(データにど)<br>あ込入会現構成を(データにど)      | ORE (ORTERS)                                                                                                    | おまわし 生行 おカリッカレアノだやい                                                                                                    |
|            |                                        |                                                                                                    | $\  [\alpha \cap f ] \cup [\overline{\mathbf{x}}] ] \  \alpha \cap f ] \cup [\nabla f ] \cup [\nabla f ] [\overline{\mathbf{x}}] ]$                                                                                                    |
|            | 河北日朝                                   | 28/15                                                                                                    |                                                                                                    |
|            | 82-8¥                                  | ○体験、単年を登む後、<br>○体験、利用を整めて第、○の取り続く20065、また単純的、数寸点にとき強く、単発力やらか加速が可能です。<br>○体験、利用を整合に第(○の取り続く20065)、年生から金融を取りて起いた場合、単発力らか加速が可能です。<br>○時点を実好、○た教代表を                                                                                                    |                                                                                                    |
|            | 10 N H                                 | ○信頼(諸臣入力) ○信頼(2~(小児川) ○福祉大学者 ○文有礼臣会                                                                                                    |                                                                                                    |
|            | 超与-黄布施品                                | ○信頼(藤龍入力) ○信頼(>+(ル気円) ○論品肉管理 ○生物に開始                                                                                                    |                                                                                                    |
|            | CI664                                  | ○国際(高量入力) ○首第(ファイル文円) ○諸軍先留理 ○支幣利用金 ○接登結果協会<br>○政型系統科用金                                                                                                    | 1/                                                                                                    |
|            | Rettri                                 | ○信頼(査護入力) ○信頼(ファイル支付) ○諸市支援者 ○主教(所会 ○指覚信募所会                                                                                                    |                                                                                                    |
|            | 確認用バス<br>ワンタイムバ                        | ワード※<br>「スワード※<br>●●●●●●●                                                                                                    | <mark>(ソフトウェアキーボードを開く)</mark>                                                                                                    |
| 1          | ************************************** |                                                                                                    | ★     ★     ★     ★     ★     ★     ★     ★     ★     ★     ★     ★     ★     ★     ★     ★     ★     ★     ★     ★     ★     ★     ★     ★     ★     ★     ★     ★     ★     ★     ★     ★     ★     ★     ★     ★     ★     ★     ★     ★     ★     ★     ★     ★     ★     ★     ★     ★     ★     ★     ★     ★     ★     ★     ★     ★     ★        ★ |
|            | * 22413                                | ing h (dame) at the second second s                                                                                                    |                                                                                                    |

2. 中信ビジネスWebサービスで利用者として登録済の場合

1. 《中信ビジネスWebサービス》のトップページから[管理・変更]ボタンをクリックしてください。

| 申信ビジネスWeb                                                      | サービス 🚫 (中央信用金庫                                                               | D943                                                            | /名:中間太即 積                                                      | (管理者ユー<br>コー大                                   | ーザ)<br>1-97パージー<br>2013年06月26日 10                                                                                                    | ログアウ<br>時00分0 |
|----------------------------------------------------------------|------------------------------------------------------------------------------|-----------------------------------------------------------------|----------------------------------------------------------------|-------------------------------------------------|----------------------------------------------------------------------------------------------------|---------------|
| <ul> <li>ホーム</li> <li>総合・給与・賞与振込</li> <li>口座振告・集会代行</li> </ul> | 林式会社 京都中信商事<br>中信太郎 様<br>taro.chu@chushin-sho].co.jp                         |                                                                 | <ul> <li>ご利<br/>2013年<br/>2013年<br/>2013年<br/>2013年</li> </ul> | <b>利用限歴</b><br>06月25日13<br>06月24日10<br>06月17日17 | 2013年200月22日日<br>2014年2月22日<br>2014年2月22日<br>2014年2月22日<br>2014年2月22日<br>2014年2月22日<br>2014年2月22日<br>2014年2月22日<br>2014年20月22日<br>2014年20月21日<br>2014年20月21日<br>2014年20月212111<br>2014年20月2111<br>2014年2014<br>2014<br>2014<br>2014<br>2014<br>2014<br>2014<br>2014 | BTOR          |
| 来認<br>第2-244                                                   | <ul> <li>未承認のお取引</li> <li>未承認取引の件款を確認の上、各取引の「一覧表現在、未承認の取引は合計7件です。</li> </ul> | 示」ボタンを押してください。                                                  |                                                                |                                                 |                                                                                                    |               |
| 取り回数<br>Web外為サービスへ                                             | 承認待ち取引 - 7件<br>作成中取引(振込-悪禁) - 2件                                             | - 12 & # * * * * * * * * * * * * * * * * * *                    | <b>赤玉</b> パム、                                                  |                                                 |                                                                                                    | 2.8           |
| でんさいサービスへ                                                      | 作成中取引(伝送系画面入力) - 4件<br>作成中取引(伝送系ファイル受付) - 4件                                 | - X # F · · X # F · · X # F · · · · · · · · · · · · · · · · · · | <u>変更</u> ホタン                                                  | /をクリ                                            | リックしてく                                                                                                    | 72            |
| 税金・各種料金の払込み                                                    |                                                                              |                                                                 |                                                                |                                                 |                                                                                                    |               |
| 管理·麦更                                                          | ③ お知らせ<br>現在、未読のお知らせは1件です。最新の未読お知<br>ご覧になりたいお知らせの「詳細」ボダンを押してび                | Dらせを1件まで表示していま<br>どさい。                                          | Ŧ.,                                                            |                                                 |                                                                                                    |               |
|                                                                | タイトル                                                                         | ご案内日                                                            | 掲載終了日                                                          | 操作                                              |                                                                                                    |               |
|                                                                | お知らせ                                                                         | 2013年06月24日                                                     | 2013年07月24日                                                    | 17 MB - 1                                       |                                                                                                    |               |

| 中信ビジネスWeb                                           | サービス 🔘 🕯 中央信用金庫       | ログイン名: 中信太郎 様(管理者ユーザ)  、 、 、 、 、 、 、 、 、 、 、 、 、 、 、 、 、 、 、  |
|-----------------------------------------------------|-----------------------|---------------------------------------------------------------|
| <ul> <li>ホーム</li> <li>総合・給与・賞与振込</li> </ul>         | ┃ 業務選択                |                                                               |
| □ 中 振 中 火 り 从 二<br>□ 中 振 替 ・ 集 金 代 行<br>■ 振 込 ・ 振 替 | ** 企業情報               | 業務選択の画面が表示されるので、<br>管理者・利用者情報の登録/変更/削除<br>ボタ<br>ンをクリックしてください。 |
| ┃ 承認                                                | ** 管理者·利用者情報の登録/変更/削除 | 利用者情報の照会などを行うことができます。                                         |
| 取引照会                                                | <b>:</b> 操作履歷照会       | ご自身または他の利用者が行った操作の履歴照金を行うことができます。                             |
| でんさいサービスへ                                           |                       |                                                               |

2. 作業内容選択画面から 🦲 「利用者情報の管理」をクリックしてください。

| 中信ビジネスWeb    | サービス ③:中央信用金庫         |        | ログイン名:中信太郎 権(管理者ユーザ) トップページへ ログアウト          |          |
|--------------|-----------------------|--------|---------------------------------------------|----------|
|              |                       |        | 文字サイズを変 小 中 大 2013年06月26日 10時00分00巻         |          |
| мт- <i>⊾</i> | 管理者・利用者情報の登録/変更/削     | 余 》 作業 | 使内容選択 BFSK001                               |          |
| 総合·給与·賞与振込   |                       |        | -in-                                        |          |
| 口座振替·集金代行    | ◎ 自身の情報の変更・照会         |        |                                             |          |
| ₩込·振替        |                       |        | _ <sup>l</sup> m                            |          |
| 承認           | # パスワード変更             | ログインパ  | ( 】<br>利田老津却の笠畑とり                           |          |
| 取引照会         | # 利用者情報の照会            | 利用者招   | 利用者情報の管理より、<br><b> 傍冊者・利田者情報の登録/変更/削除</b> ボ | <i>a</i> |
| ┃ Web外為サービスへ |                       |        | レをクリックしてください。                               | . /      |
| でんさいサービスへ    | ● 利用者情報の管理            |        |                                             |          |
| 税金・各種料金の払込み  |                       | 利用者情報  | 線の新規登録、登録されている利用者情報の照会、変更、削除ができます。          |          |
| 管理·変更        | 11 管理者・利用者情報の登録/変更/削除 | 管理者の利  | 利用者領船の照会、実更ができます。                           |          |
|              | ④ 利用者停止·解除            |        |                                             |          |
|              | ## 利用者停止·解除           | 利用者のた  | サービス停止、停止解除ができます。                           |          |
|              |                       |        |                                             |          |

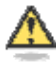

## 「利用者情報の管理」とは

利用者情報の新規登録、登録されている利用者情報の照会、変更、削除ができま す。管理者の利用者情報の照会、変更ができます。

3. 新たに「でんさいサービス」の権限設定する利用者の選択ボタンクリ 変 更 タンをクリックしてください。

| や信ビンネスWeb                                       | サービス                                        | ス 🕚 :中央信!                                                                                                    | 用金庫                                                | 文字                                                                                    | イン名: 中国大部 祖(管理者:<br>サイズを変更 小 中 大 | 2013年06月26日 10時00分00長                            |
|-------------------------------------------------|---------------------------------------------|----------------------------------------------------------------------------------------------------|----------------------------------------------------|---------------------------------------------------------------------------------------|----------------------------------|--------------------------------------------------|
| 🏠 ホーム                                           | 管理                                          | 者・利用者情報                                                                                                    | の登録/変更/削                                           | 除 》利用者一覧                                                                              |                                  | BRSK005                                          |
| 総合·給与·賞与振込                                      |                                             |                                                                                                    |                                                    |                                                                                       |                                  | ~1.7                                             |
| 口座接替·集金代行<br>振込·振替<br>承認<br>取引照会                | 登録<br>利用者情報<br>初規營<br>変更・削問                 | の新規登録を行う場合に                                                                                                    | 5、「新規登録」が2 🎦                                       | 当する利用者の<br>変更」ボタンを                                                                    | 選択ボタンをク<br>クリックしてく               | 'リックして、<br>ださい。                                  |
| Web外為サービスへ<br>でんさいサービスへ<br>税金・各種料金の払込み          | 利用者情報<br>利用者情報<br>利用者情報<br>(■)利用者           | い<br>高い<br>の<br>変更<br>を<br>行う場合は、<br>変<br>の<br>開会<br>を<br>行う場合は、<br>優<br>子<br>一<br>覧<br>-<br>覧<br>-<br>覧<br>-<br>覧<br>-<br>-<br>-<br>-<br>-<br>-<br>-<br>-<br>-<br>-<br>-<br>-<br>- | 調査したい利用者を選択の。<br>変したい利用者を選択の。<br>会したい利用者を選択の。      | 、「前時はホタンを押していたさい。<br>「変更」ボタンを押してください。<br>」、「服会」ボタンを押してください。                           | 血び順                              | : 「お春様10 💌 昇瀬 💌 [三内表示                            |
| Web外為サービスへ<br>でんさいサービスへ<br>税金・各種料金の払込み          | 利用者情報<br>利用者情報<br>同利用者情報                    | い<br>同志更を行う場合は、<br>高い<br>の<br>服会を行う場合は、<br>個<br>石一覧<br>あ客権ID                                                                                                    | ■したい利用者を選択のこ<br>ことい利用者を選択のこ<br>会したい利用者を選択のう        | ・「新闻ステンを計していたさい。<br>「変更」がタンを押してください。<br>」「服会」ボタンを押してください。<br>全3件<br>利用者区分             | ±csxn:                           | ● 「「「「」」」 「「「」」」 「「」」 「「」」 「」」 「」」 「」」 「         |
| Web外為サービスへ<br>でんさいサービスへ<br>税金・各種料金の払込み<br>管理・変更 | 利用者情報<br>利用者情報<br>利用者情報<br>利用者情報<br>変訳<br>② | Childer (1) 本語を計画の<br>の変更を行う場合は、変<br>の服会を行う場合は、個<br>子一覧<br>わ客権ID<br>heneko01                                                                                                    | ロートマル 日本 2 (1) (1) (1) (1) (1) (1) (1) (1) (1) (1) | ・ Find ステンを計してください。<br>「変更」がタンを押してください。<br>、「照会」ボタンを押してください。<br>全3件<br>利用者区分<br>一般ユーザ | 並び順:<br>ログインパスワード利用停             | : 「あ客様D <mark>●</mark> 昇順 ● [臺西表示<br>サービス状態<br>止 |
| Web外為サービスへ<br>でんさいサービスへ<br>税金・各種料金の払込み<br>管理・変更 | 和用者情報<br>利用者情報<br>● 利用者<br>意<br>訳<br>●      | of inde [1] 小園山。前<br>の原葉を行う場合は、夏<br>の原会を行う場合は、昭<br>す一覧<br>あ客様ID<br>heneke01<br>ichira01                                                                                             |                                                    | (前面ボクンを行いてください。<br>「変更」がタンを押してください。<br>「服会」ボタンを押してください。 全3件<br>利用者区分 一般ユーザ 一般ユーザ      | 並び瀬:<br>ログインパスワード利用停<br>利用可能     | : 「あ客様D ¥ 昇類 ¥ (呈雨衣示<br>サービス状態<br>止              |

4. 利用者の基本情報に変更がなければ 「次へ」 クリックしてください。

| 中信ビジネスWeb | サービス 🔘 :中央信用金庫                                                                                                    | ログイン名:中信大郎 載(管理者)<br>大中サイズを支配 小 (主) 大                | 2013年06月26日 10時00分00秒 |
|-----------|----------------------------------------------------------------------------------------------------|------------------------------------------------------|-----------------------|
| ホーム       | 管理者・利用者情報の登録/変更/削除 》利用者登     利用考生     利用考生     利用考生     利用考生     利用考生     利用考生     利用考生     アンション     アンション     アン     アンション     アン     ア | 録[基本情報]<br>1662.5.5.5.5.5.5.000000000000000000000000 | BPG K006              |
| ロ産振替・集金代行 | *100 第484年11848とスクラ 第426 第4868になったう 第426 には生 1605年<br>以下の項目を入力の上、「次へ」ボタンを押してください。<br>×は必須入力項目です。                                                                                                    | RC/O/ #FTERBAG # MCHOCI                              | - <u></u>             |

| メール アドレス 第          | $\begin{array}{c} c \ \ \ \ \ \ \ \ \ \ \ \ \ \ \ \ \ \$ |  |
|---------------------|----------------------------------------------------------|--|
| 管理者有限               |                                                          |  |
| ※ 暗認用 (スワードの設定が必要な) | 8点、93巻数のログ                                               |  |
|                     |                                                          |  |

5. 中信でんさいサービスの利用権限を ☑ し、「次へ」をクリックしてください。

| 中信ビジネスWeb          | サービス 💽 :中央信用金                              |                                   |
|--------------------|--------------------------------------------|-----------------------------------|
| n *-1.             | 管理者・利用者情報の分                                | 登録/変更/削除 》利用者登録[権限] BFSt087       |
| 総合·給与·賞与振込         | <ul> <li>利用者基本情報を入力 x #</li> </ul>         | 川川省権限を入力 w利用口座・限度額を入力 w内容確認 w登録完了 |
| 口座振转•集金代行<br>振込•振替 | 以下の項目を選択の上、「次へ」ボタンを                        | 押してください。                          |
| 承認                 | <ul> <li>サービス利用権限</li> <li>ブラウザ</li> </ul> |                                   |
|                    | 明維緊全                                       | 登録内容                              |
| 取引照盘               | 残高整会                                       | 2 現金                              |
| Web外入サービスへ         | 入出全明編版会                                    | 图 明余                              |
| でんさいサービスへ          | 入出金明編版会(データ伝述)                             | ☑ 報会 (図 全口服報会)                    |
| 利金・各種料金の払込み        | 振込入金明編與会(データ伝述)                            | ▶ 御事 ( ▶ 計□整選事)                   |

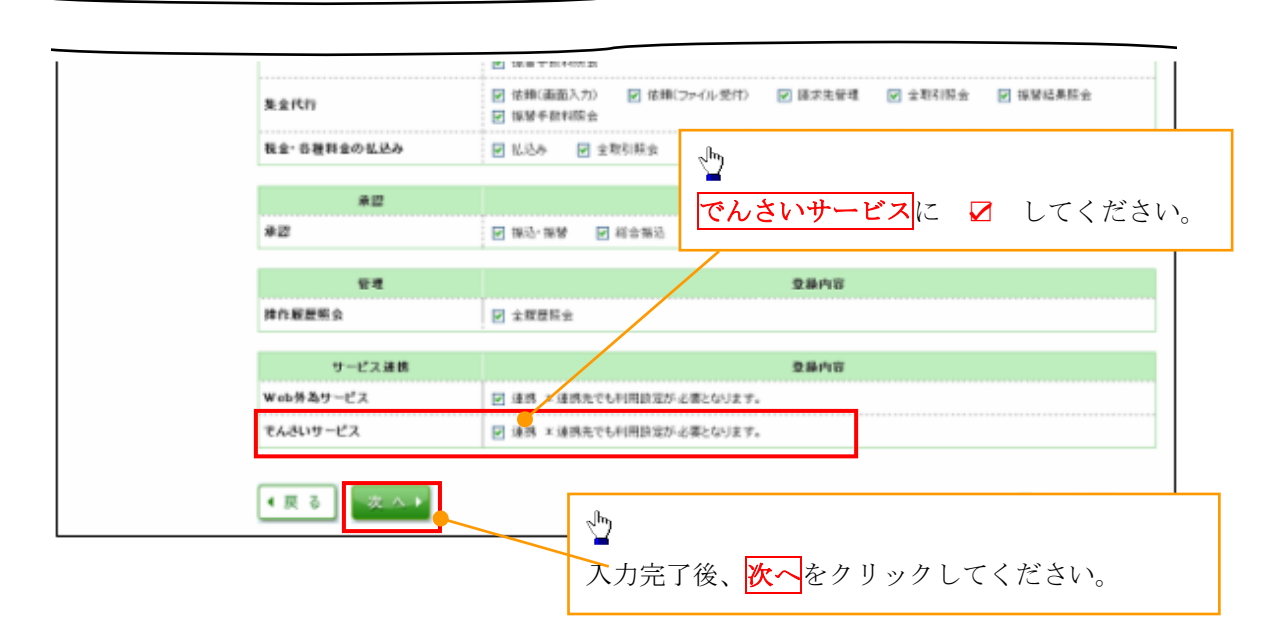

6. 利用口座・限度額を入力してください。

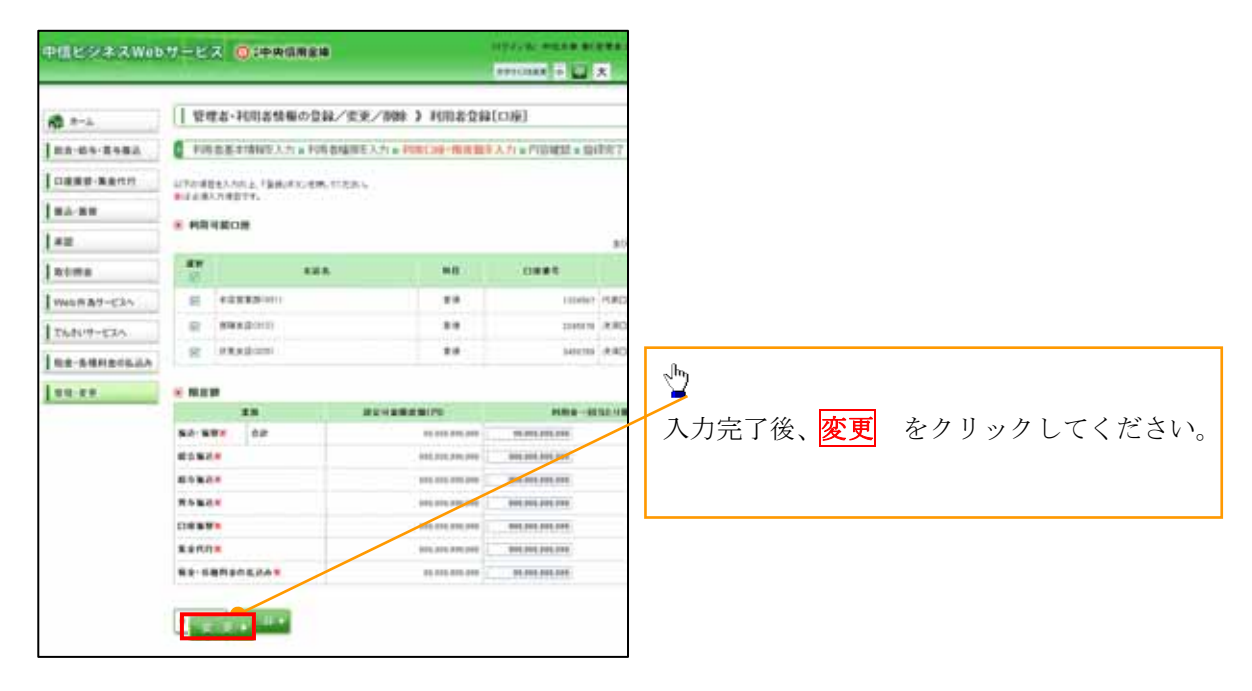

7.登録結果を確認し、「確認用パスワード」を入力し 「実行」 をクリックしてください。

| P_CONTAINI      | Weisse Greener                                                                                                    | antitian a 🖬 🖈 meaning and annumber                                                                                                    | <u> </u>                                                                                                    |
|-----------------|----------------------------------------------------------------------------------------------------|----------------------------------------------------------------------------------------------------|----------------------------------------------------------------------------------------------------|
| đ               | I trea-rotanse                                                                                                    | 28/28/88 > HISSON                                                                                                    |                                                                                                    |
|                 | A subscription to compare the sub-scription of the subscription of the                                                                                                    |                                                                                                    |                                                                                                    |
|                 |                                                                                                    |                                                                                                    |                                                                                                    |
| 2.8.8.9-8.8.5.5 | CTURETON BEER, 21, 1000000, 21                                                                                                    | 1.1.1.1.1.1.1.1.1.1.1.1.1.1.1.1.1.1.1.1.                                                                                                    | i la la la la la la la la la la la la la                                                                                                    |
| 12.98           | addalnastr.                                                                                                    |                                                                                                    |                                                                                                    |
|                 |                                                                                                    |                                                                                                    |                                                                                                    |
|                 | ******                                                                                                    | aana .                                                                                                    | h                                                                                                    |
| 1.04            | 1280                                                                                                    | and a subset                                                                                                    |                                                                                                    |
| +43-74 Here     | 100 C                                                                                                    | 1071-4 (94237)                                                                                                    |                                                                                                    |
| aller after     | #***T1-8                                                                                                    | and a design of the second second sec                                                                                                    | 登録内穴を確認                                                                                                    |
|                 |                                                                                                    | (14cm)                                                                                                    |                                                                                                    |
| E-B-BO-BISLEA   |                                                                                                    |                                                                                                    | マスターユーザの                                                                                                    |
| 8.87            | 8 790 7                                                                                                    |                                                                                                    |                                                                                                    |
|                 | man .                                                                                                    | 2412                                                                                                    | 確認用パスワード                                                                                                    |
|                 | 4444                                                                                                    | (84                                                                                                    | herber Ander States and a second second se |
|                 | ARE THE OVER THE OPEN                                                                                                    |                                                                                                    | ワンタイムパスワード                                                                                                    |
|                 | へのより時間を(データにど)                                                                                                    |                                                                                                    |                                                                                                    |
|                 | -6.42mmm.st.7-98.89                                                                                                    | Out Interest                                                                                                    | を入力し    実行  をクリックしてください                                                                                                    |
|                 | 建金银糖                                                                                                    | 28/10                                                                                                    |                                                                                                    |
|                 | B.J. BW                                                                                                    | ○な紙(事業登録日本) × 金属植物(第十年代、5年代、新校内からの電気)(中化です。<br>○体紙(新聞電量自己) (○私日本(中国の)) × 紙(小和水内の様でを用た。私(一般水内のの電気)(日本す。<br>○体紙(本紙口電気) (○私日本(市広)) × 日本の金属植物(本品)(日本の市です。<br>○様ん(本紙)) ○社用(私名)                                                                                                    |                                                                                                    |
|                 | 112 N.H.                                                                                                    | ○信頼:満屋入力) ○信頼(2元(小児川) ○祭込光智晴 ○宝和礼田会                                                                                                    |                                                                                                    |
|                 | 新与·首与张达                                                                                                    | ○は時(画面入力) ○住時(つ+(ル気行) ○時以先覚者 ○主教(同会                                                                                                    |                                                                                                    |
|                 | 0.0.0.0                                                                                                    | ○経験(高量入力) ○接触(2+(6支付) ○経営支援権 ○支部引用会 ○接撃結果所会<br>○法型考察時間会                                                                                                    |                                                                                                    |
|                 | 8.2.M.N                                                                                                    | ○住物(香屋入力) ○住物(ファ(5受付) ○建市先営権 ○主教(指会 ○接管結果指会<br>○居営半時所協会                                                                                                    |                                                                                                    |
| _               | 82-5#1120L2A                                                                                                    | OEUA OSETHE                                                                                                    |                                                                                                    |
|                 | 確認用バス<br>ワンタイムパ                                                                                                    | ワードX ●●●●●●●<br>パスワードX ●●●●●●                                                                                                    | <br>ソフトウェアキーボードを開く                                                                                                    |
|                 | ● 戻 る                                                                                                    | 実 行 ▶                                                                                                    | р.                                                                                                    |
|                 | 85<br>61 99 19<br>61 90<br>61 90<br>61<br>61 90<br>61<br>61 90<br>61<br>61<br>61<br>61<br>61<br>61<br>61<br>61<br>61<br>61<br>61<br>61<br>61 | NARA-10102 1 B (28) (10)<br>0 4 4 1 0 10<br>0 4 4 1 0 10<br>0 4 1 0 10<br>0 4 1 0 10<br>0 4 | <sup> <sup> </sup> <sup> </sup> <sup> </sup> <sup> </sup> <sup> </sup> <sup> </sup> <sup> </sup> <sup> </sup> <sup> </sup> </sup>                                                                                                    |
| [               | #28/127-74<br>12/44a/127-74                                                                                                    |                                                                                                    |                                                                                                    |

付録1-2-10